#### Dashboard Setup and Customization

#### PxPlus 2017 (v14) & PxPlus 2018 (v15)

**DireXions 2018** 

© Copyright 2018 - PVX Plus Technologies Ltd.

#### Agenda PyPlus Dashboar

#### PxPlus Dashboard

- What is a Dashboard?
- History
- Operation
- 2017 Enhancements
- Limitations
- Setup and Configuration
- Create a Demonstration Dashboard

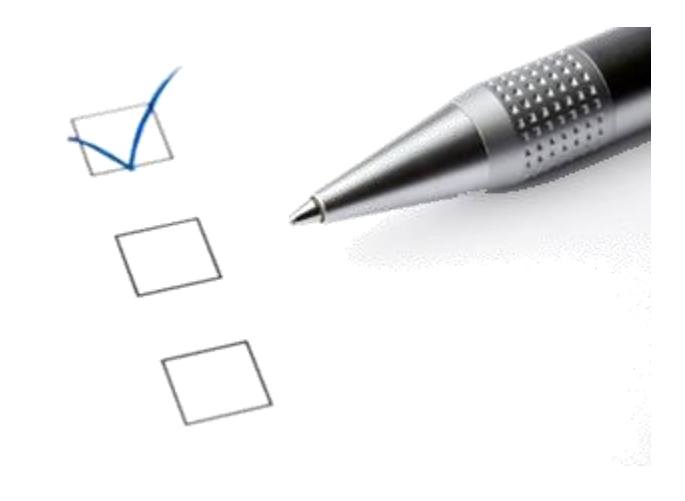

#### WHAT IS A DASHBOARD?

**DireXions 2018** 

© Copyright 2018 - PVX Plus Technologies Ltd.

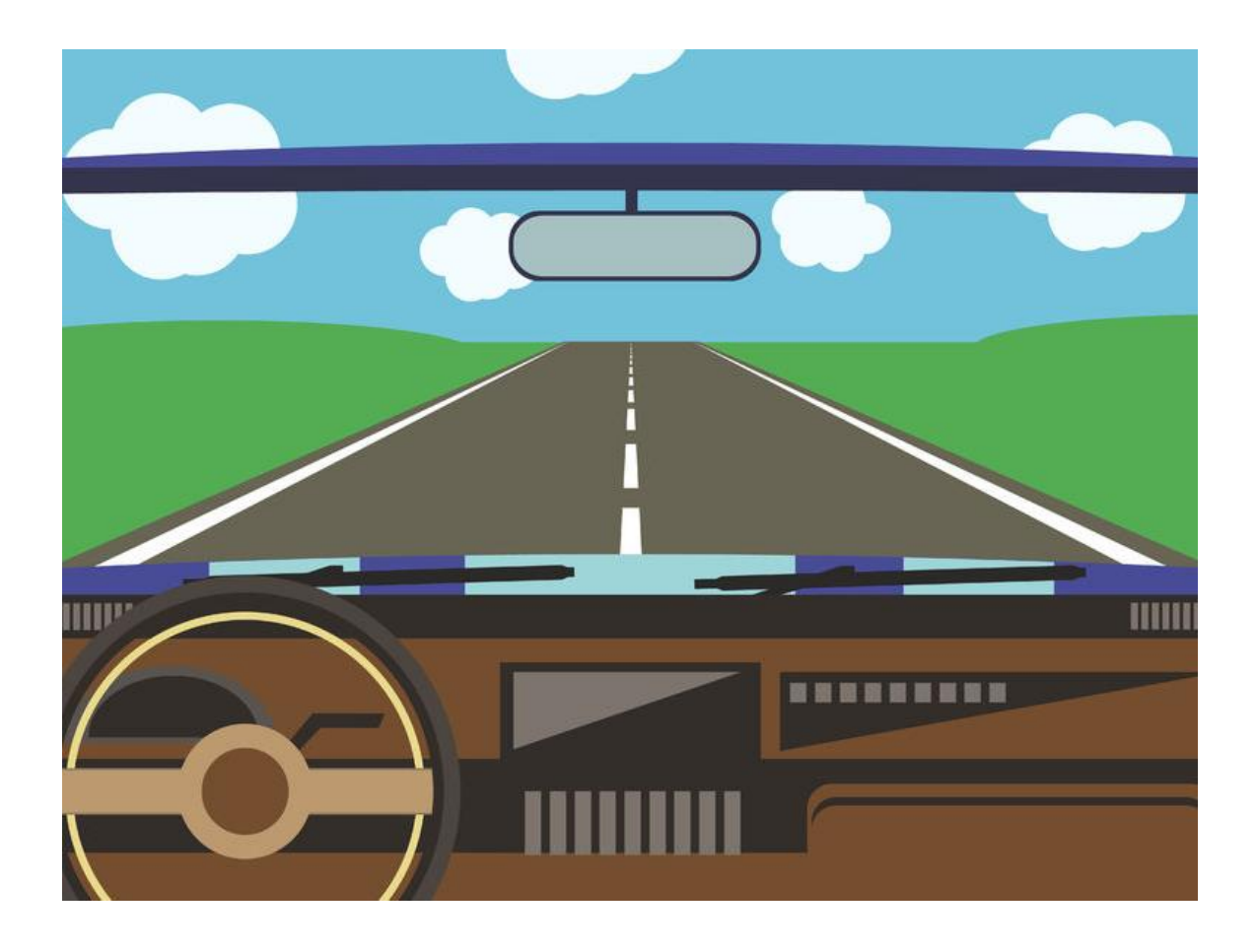

#### No, not THAT dashboard ...

but it is the same idea

# Dashboard Definition

#### From Dictionary.com

- Computer
  - A user interface or web page that gives a current summary, usually in graphic, easy-to-read form, of key information relating to progress and performance, especially of a business or website.

 A web page or portal that provides links to key information and useful tools on a website

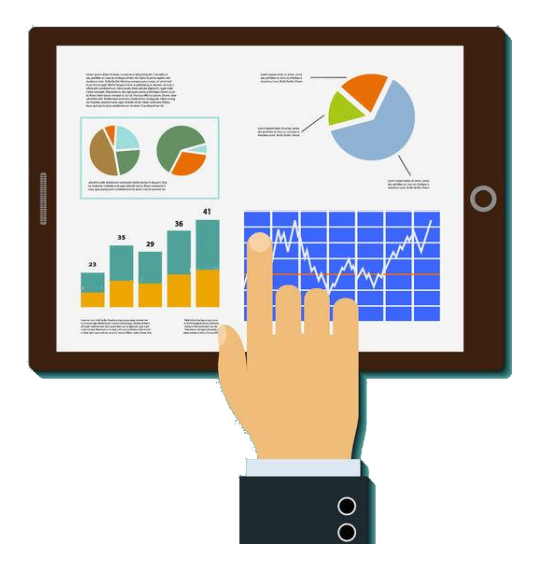

#### Sample PxPlus Dashboard

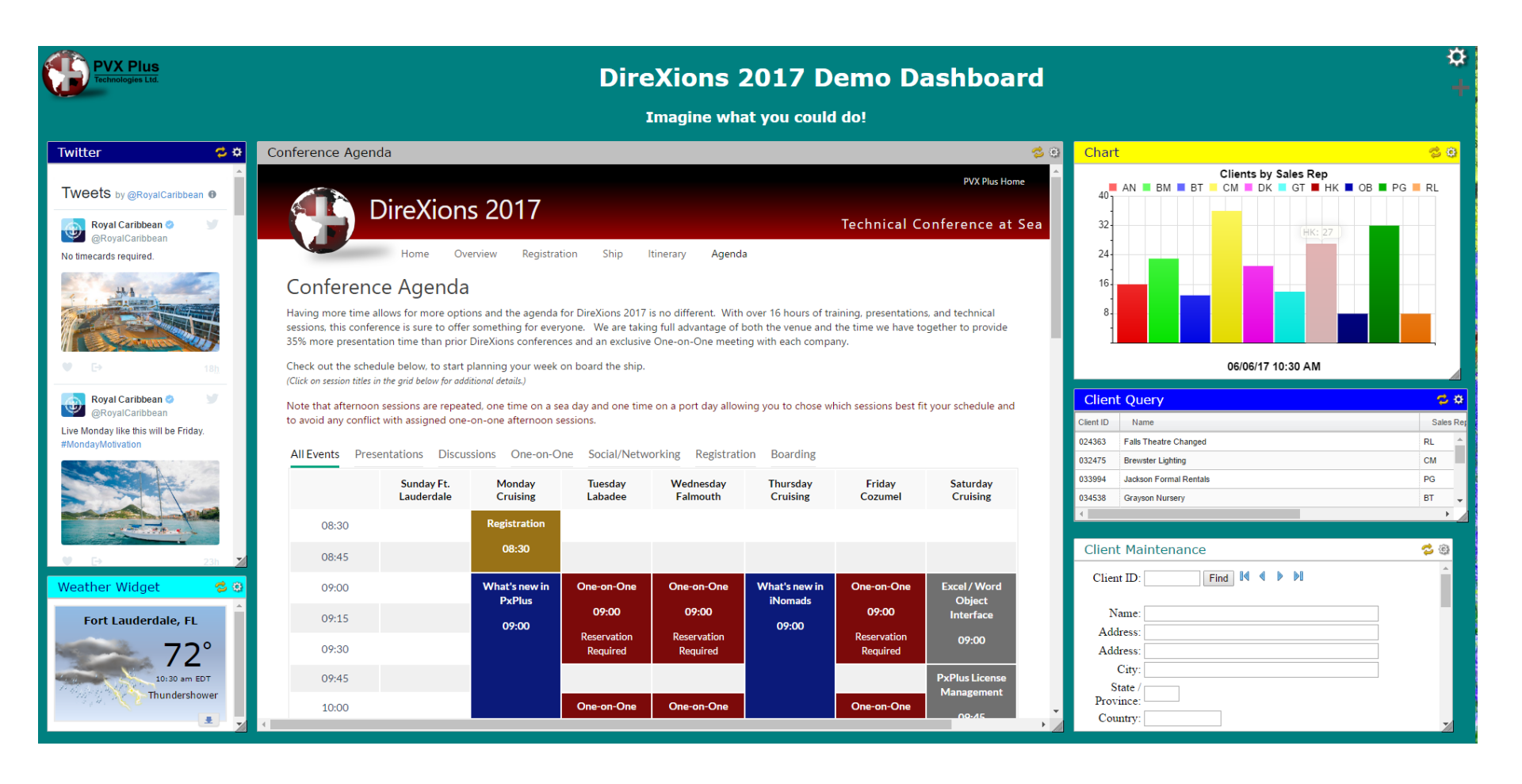

## PxPlus Dashboard Overview

 Allows you to provide your end users with a simple means to display multiple sources of updated information from your application

• Virtually any web site or web-based display

## HISTORY OF THE PXPLUS DASHBOARD

**DireXions 2018** 

© Copyright 2018 - PVX Plus Technologies Ltd.

# DireXions 2014 and 2016

#### Orlando and Toronto

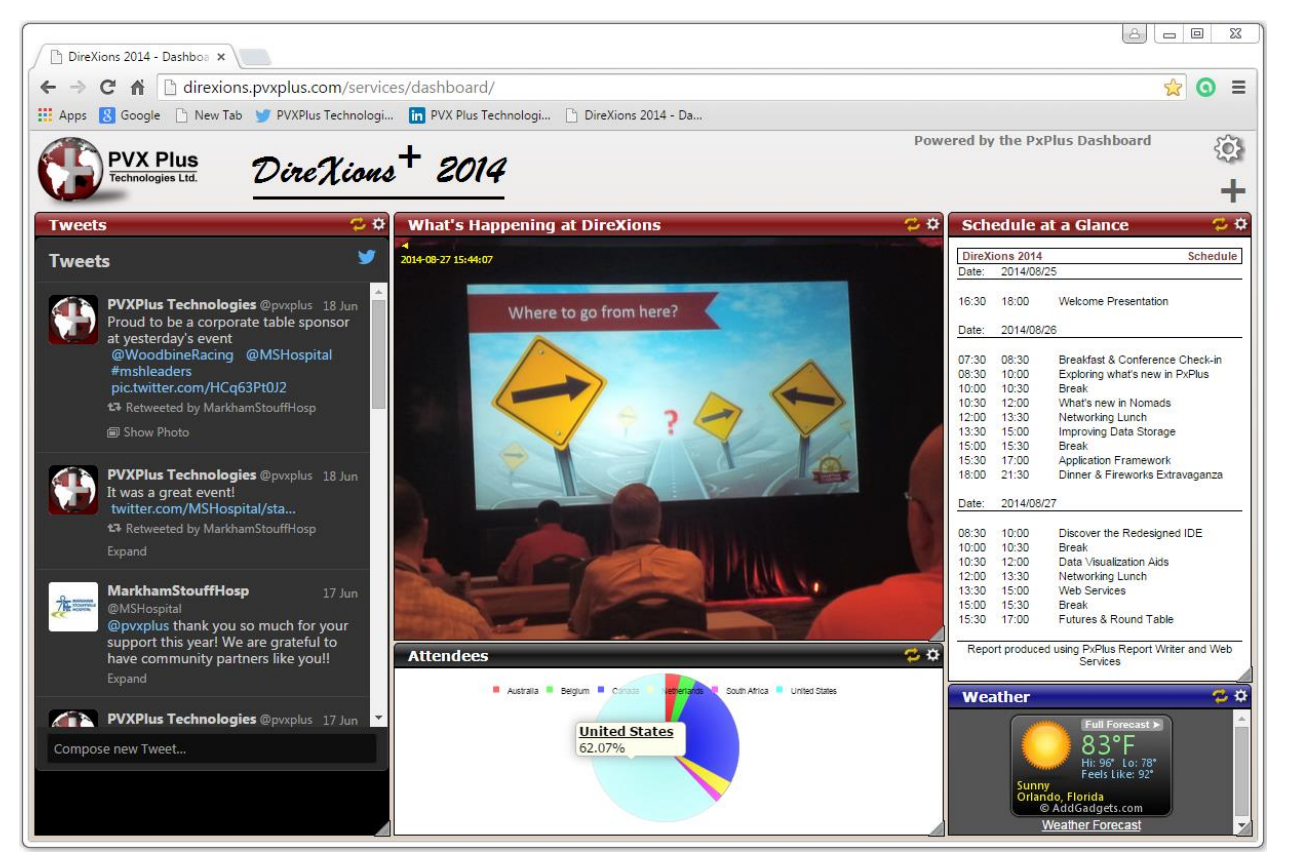

- Dashboard introduced in 2014
  - Used to demonstrate Web Services
  - Workshop
- Updated for DireXions 2016

## PxPlus 2016

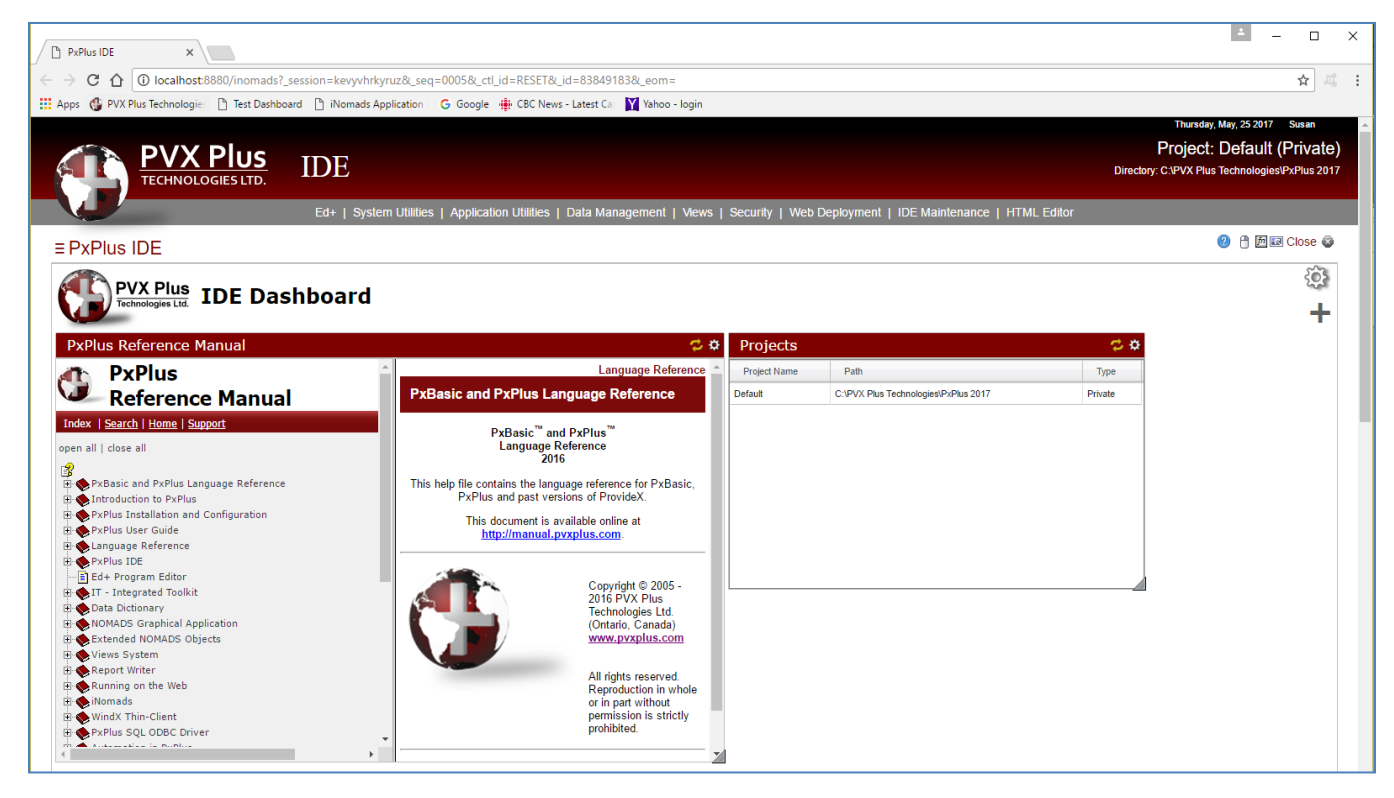

 Incorporated Dashboard concept into the new PxPlus Web IDE

## Web Services

- In PxPlus 2014 we introduced three types of Web Services:
  - Query
  - Chart
  - Report
- In PxPlus 2016 we added one more type:
  - Maintenance

# Web Services - Query PxPlus 2014

Standard Syntax: http://..site../services/qry.pxp?qry=query&lib=library

http://site../services/qry.pxp?qry=salesrep\_qry&type=html&lib=\*demo/2017/scrnlib.en&dir=\*demo/2017

- Standard Arguments
  - Directory (dir)
  - Library (lib)
  - Query (qry)
  - Type (type)
    - CSV
    - JSON
    - XML
    - PDF
    - HTML (default)
    - TABLE

# Department CodeDepartment NameEASTEastern Canada SalesLRGELarge Account SalesONTOntario SalesQUEQuebec SalesWESTWestern Canada Sales

## Web Services - Chart Introduced in PxPlus 2014

Standard Syntax: http://..site../services/chart.pxp?qry=query&lib=library&chart=name

http://site../services/chart.pxp?qry=client\_qry&type=png&lib=\*demo/2017/scrnlib.en&dir=\*demo/2017&chart=balances

- Standard Arguments
  - Directory (dir)
  - Library (lib)
  - Query (qry)
  - Chart (chart)
  - Type (type)
    - PNG
    - HTML (default)

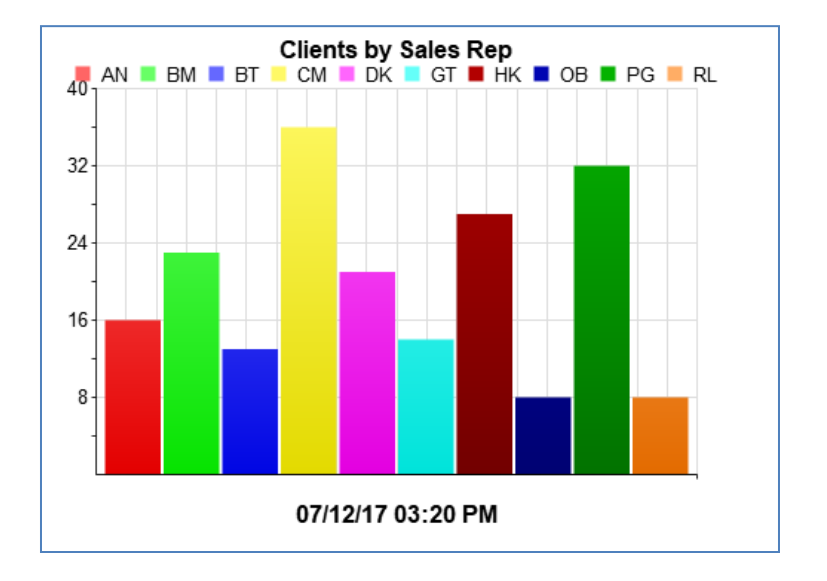

# Web Services - Report PxPlus 2014

Standard Syntax: http://..site../services/rpt.pxp?rpt=reportname

http://site../services/rpt.pxp?rpt=\*demo/2017/reports/clientlist.pvr&type=html&dir=\*demo/2017

- Standard Arguments
  - Directory (dir)
  - Library (lib)
  - Report (rpt)
  - Type (type)
    - CSV
    - HTML
    - PDF (default)

| 12/07/17               |                                                                                                    | Client List               | 1                      |
|------------------------|----------------------------------------------------------------------------------------------------|---------------------------|------------------------|
| Client#                | Client Name                                                                                                    | Address                   | Phone Number           |
| 302119                 | Andrews Plumbing                                                                                                    | 141 Bright Treasure Farms | (647) 555-3086<br>×700 |
|                        | )                                                                                                    | Denfield                  | Contact:               |
|                        |                                                                                                    | ON, Canada N5F 4A5        | Jennifer Morris        |
| 145684                 | Bandera Landscaping                                                                                                    | 8189 Round Expressway     | (416) 555-6401         |
|                        |                                                                                                    | Concord                   | Contact:               |
|                        |                                                                                                    | ON, Canada P2T 5D4        |                        |
| 970883 Bandera Nursery | Bandera Nursery<br>timothy kelly@banderanursery.com                                                                                                    | 8198 Dewy Wagon Maze      | (204) 555-2323         |
|                        | and a second second s | Caribou                   | Contact:               |
|                        |                                                                                                    | MB, Canada R8F 0A2        | Timothy Kelly          |
| 859267                 | Bandera Securities                                                                                                    | 8445 Pleasant Panda Grove | (250) 555-1360         |
|                        | angela.hayes@banderasecurities.com                                                                                                    | P.O. Box 36               | 0 stat                 |
|                        |                                                                                                    | Quesnel                   | Contact:               |
|                        |                                                                                                    | BC, Canada V7M 1U9        | Angela Hayes           |
| 505590                 | Bastrop Oxygen Rentals<br>anthony.gray@bastropoxygen.ca                                                                                                    | 8038 Colonial Path        | (807) 555-9087         |
|                        |                                                                                                    | Parth                     | X/12<br>Contents       |
|                        |                                                                                                    | ON Capada 1612P2          | Anthony Gray           |
|                        |                                                                                                    | On, Ganada 203 3D2        | Annony Gray            |
| 834320                 | Rea Fish and Chine                                                                                                    | 4180 Lost Mount           | (005) 555-0152         |

# Web Services - Maintenance PxPlus 2016

**Standard Syntax:** 

http://..site../services/maint.pxp?dir=directory&dict=dictionary&table=tablename&key\_field=keyfield

http://site../services/maint.pxp?dir=\*demo/2017&dict=providex.ddf&table=product&key\_field=product\_code\$

- Standard Arguments
  - Directory (dir)
  - Dictionary (dict)
  - Table (table)
  - Key\_Field (key\_field)

| Source Journal:             | Find M 🛛 🕨 🕨              |
|-----------------------------|---------------------------|
| Source Journal Description: |                           |
| Next Journal No:            |                           |
| Next Register No:           |                           |
| Date Last Changed :         |                           |
| Last Changed User:          |                           |
|                             |                           |
|                             | Submit Apply Delete Reset |
|                             |                           |

# Web Service Maintenance Also in PxPlus 2016

Standard Syntax: http://..site../services/service.pxp?id=service\_id

- Simplified syntax
  - id=service\_id when defining widget URL

| Service ID. Cr | art                   |                   |
|----------------|-----------------------|-------------------|
| Parameter      | Value                 | Allow Override?   |
| l itle         | Clients by Sales Rep. |                   |
| Lib            | demo en               |                   |
| Orv            | CLIENTS OBY           | • 🔽               |
| Chart          | Sales Rep             | - V               |
| Width          | 500                   | <b>N</b>          |
| Height         | 350                   |                   |
| Туре           | PNG                   | - IV              |
|                |                       |                   |
| Add as an Opti | on in JSON file       | hoard damo ison 1 |

#### **USING THE PXPLUS DASHBOARD**

**DireXions 2018** 

© Copyright 2018 - PVX Plus Technologies Ltd.

# Running the Dashboard

- Requires a web server
  - EZWeb
  - Apache
  - IIS
- Navigate to the Dashboard URL which defaults to:

http://your.website.com/services/dashboard

• First time in (or after clearing browser history or resetting dashboard) the default configuration displays

# Default Layout

#### Determined by .JSON file

| <pre>{     "title":"PVX Plus Dashboard",     "autoArrange":true,     "restrict":false,     "icon":"logo.png",     "header2":"PxPlus Dashboard",     "div":[     [     [     [     [     [     [     [     [     [     [     [     [     [     [     [     [     [     ]     [     ]     [     ]     [     ]     [     ]     [     ]     [     ]     [     ]     [     ]     [     ]     [     ]     [     ]     [     ]     [     ]     [     ]     [     ]     [     ]     [     ]     [     ]     [     ]     [     ]     [     ]     [     ]     [     ]     [     ]     [     ]     [     ]     [     ]     [     ]     [     ]     [     ]     [     ]     [     ]     [     ]     [     ]     [     ]     [     ]     [     ]     [     ]     [     ]     [     ]     [     ]     [     ]     [     ]     [     ]     [     ]     [     ]     [     ]     [     ]     [     ]     [     ]     [     ]     [     ]     [     ]     [     ]     [     ]     [     ]     [     ]     ]     [     ]     ]     [     ]     [     ]     [     ]     [     ]     [     ]     ]     [     ]     ]     [     ]     ]     [     ]     ]     [     ]     [     ]     [     ]     ]     [     ]     [     ]     ]     [     ]     ]     [     ]     [     ]     [     ]     ]     [     ]     ]     [     ]     [     ]     ]     [     ]     ]     [     ]     [     ]     ]     [     ]     ]     [     ]     [     ]     [     ]     ]     [     ]     ]     [     ]     ]     [     ]     ]     ]     [     ]     ]     ]     [     ]     ]     [     ]     ]     [     ]     ]     ]     [     ]     ]     [     ]     [     ]     ]     ]     [     ]     ]     [     ]     ]     [     ]     ]     [     ]     ]     [     ]     ]     [     ]     ]     [     ]     ]     [     ]     ]     ]     ]     [     ]     ]     [     ]     ]     ]     [     ]     ]     ]     [     ]     ]     ]     [     ]     ]     [     ]     [     ]     ]     [     ]     ]     [     ]     ]     [     ]     ]     [     ]     ]     [     ]     ]     [     ]     ]     [     ]     [     ]     [     ]     [     ]     ]     [     ]</pre> | <ul> <li>*web/services/dashboard,<br/>dashboard.json</li> </ul> |
|----------------------------------------------------------------------------------------------------|-----------------------------------------------------------------|
| <pre>{ ttl : Our Web site ,<br/>"url":"http://www.pvxplus.com",<br/>"timer":0,<br/>"color":"",<br/>"bgcolor":"",<br/>"top":0,<br/>"left":0,<br/>"hi":700,<br/>"wd":1060</pre>                                                                                                    | One Widget<br>PxPlus Website                                    |
| <pre>} ], "options":[ { "ttl":"Dashboard Info",     "url":"dashboard_info.html" }, { "ttl":"PVX Plus Technologies",     "url":"http://www.pvxplus.com" }</pre>                                                                                                    | Two Options<br>- Dashboard Info<br>- PxPlus Website             |
| ]<br>}<br>DireXions 2018                                                                                                    |                                                                 |

## PxPlus Dashboard Screen

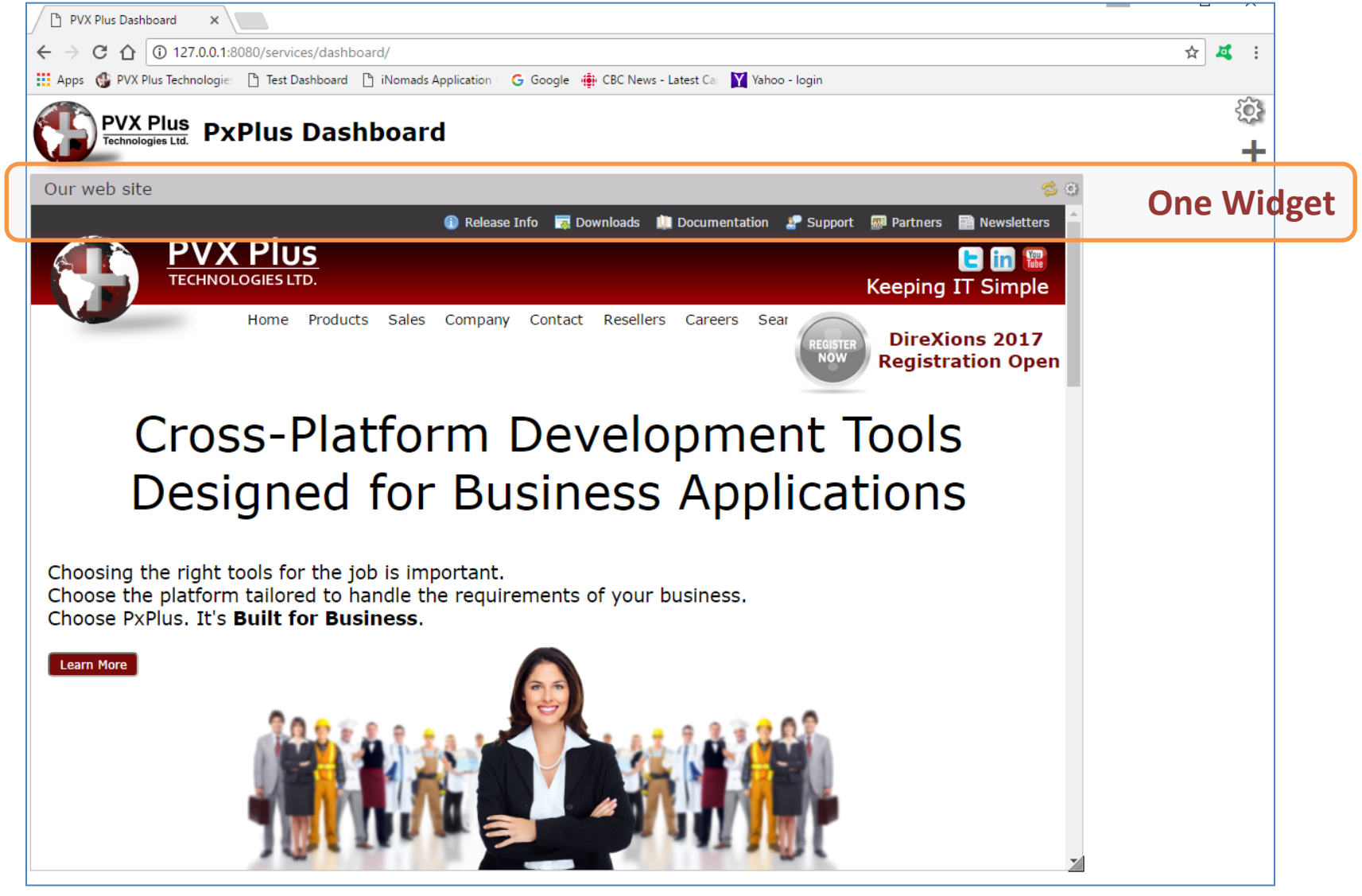

## PxPlus Dashboard - Options

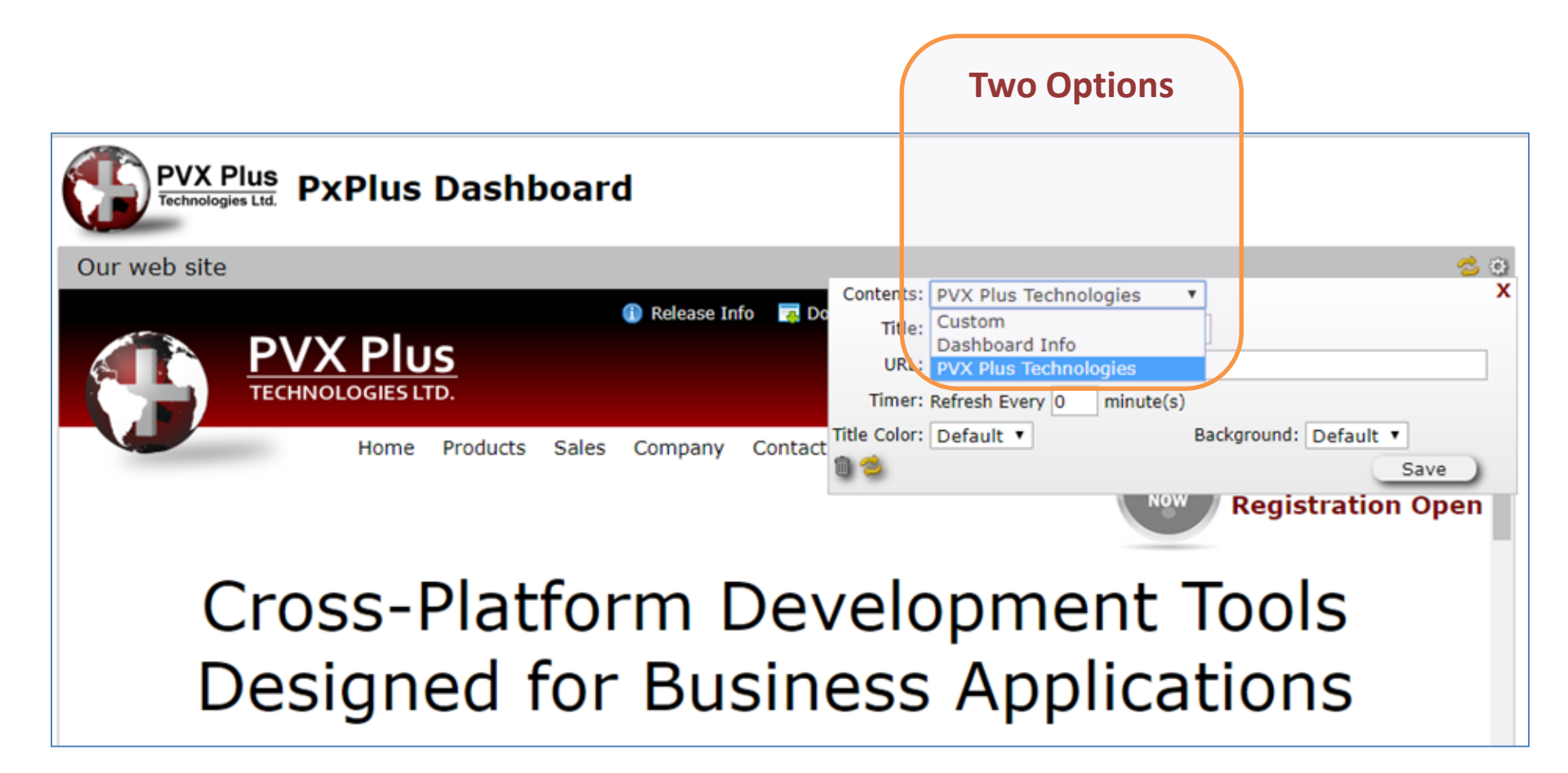

## Changes to Layout

- Widgets (panels) may be added, moved, resized or removed
- Changes automatically maintained by the browser by user
  - will persist when user exits and re-enters
  - Can be reset to defaults with 'Reset' button or by clearing browser history settings
  - Changes will **not** be saved if running the browser in 'incognito' mode

# Dashboard Settings

- Gear button
  - General Dashboard Settings
    - Auto arrange checkbox
    - Reset button
    - Done button
- Ctrl-Shift-Gear button
  - Displays .JSON file corresponding to current dashboard settings
  - Default settings can be displayed and edited ۲ via the Web Deployment/Configure Dashboard option on the I.D.E.

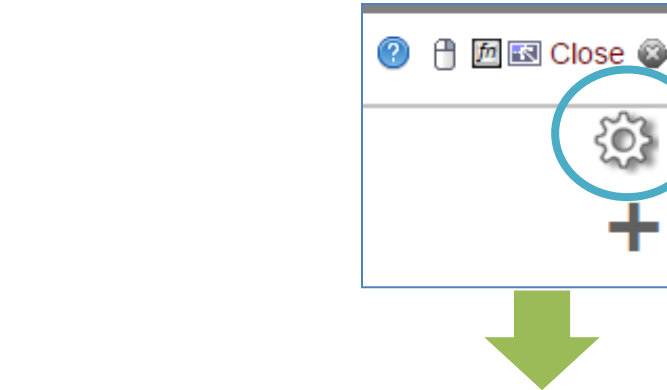

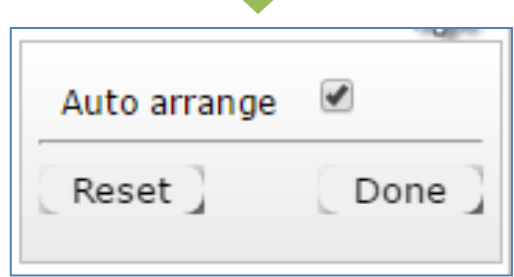

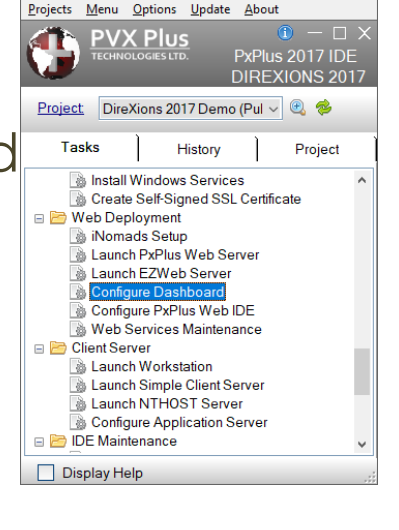

## Add a Widget

- Plus button
  - Adds a New Widget
- Widget Settings button
  - Gear button on Title Bar of New Widget

| Our we       | eb site                   | 7, 3                  |
|--------------|---------------------------|-----------------------|
| Contents:    | PVX Plus Technologies     | × X                   |
| Title:       | Our web site              |                       |
| URL:         | http://www.pvxplus.com    |                       |
| Timer:       | Refresh Every 0 minute(s) |                       |
| Title Color: | Default 🔻                 | Background: Default 🔻 |
| 10 😒         |                           | Save                  |

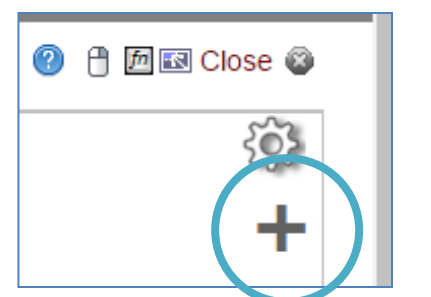

#### **Other Panel Functions**

#### Drag Panel to new location

| Clien     | t Query                 |         |
|-----------|-------------------------|---------|
| Client ID | Name                    |         |
| 024363    | Falls Theatre           | ▲       |
| 032475    | Brewster Lighting       | Pofrach |
| 033994    | Jackson Formal Rentals  | Reliesi |
| 034538    | Grayson Nursery         |         |
| 038024    | Burleson Construction   |         |
| 038588    | Clay Medical Center     |         |
| 039816    | Williamson Roofing      |         |
| 041264    | Lipscomb Securities     |         |
| 047847    | Kimble Wedding Services | Resize  |
| 054703    | Crane Dental Offices    | TRUSIZC |
| •         |                         | *       |

## PXPLUS 2017 DASHBOARD ENHANCEMENTS

**DireXions 2018** 

© Copyright 2018 - PVX Plus Technologies Ltd.

## Modernized Appearance

- Changes to style sheet file \*web/services/dashboard/style.css
  - 'Flatter' look
  - Increased size of Header, used larger font
  - Title no longer in Bold font

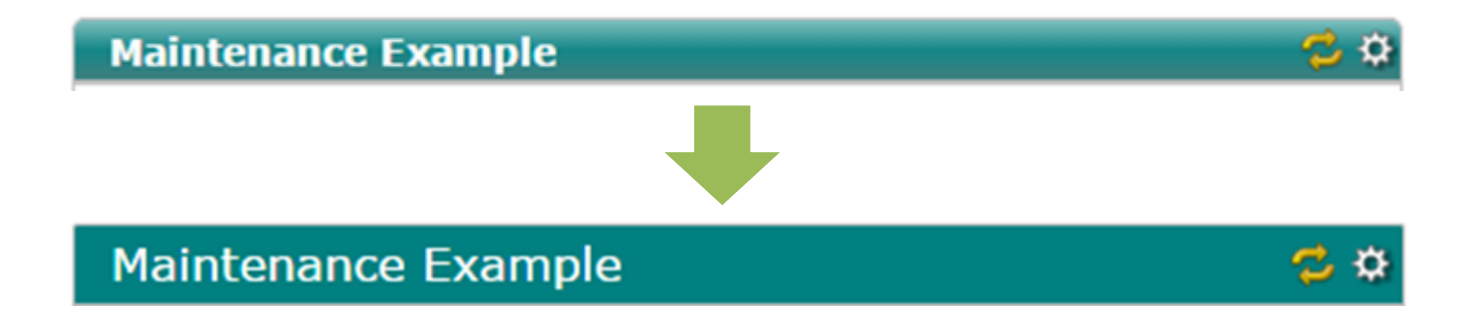

**DireXions 2018** 

2017

## Maintenance Web Services

|               | Maintenance Example           |                |
|---------------|-------------------------------|----------------|
| PxPlus 2016   | First Prior Nex Product Code: | t Last<br>Find |
|               | Product Description:          |                |
|               |                               |                |
| Maintenance   | e Example                     | 🔁 🌣            |
| Product       | Code: Find                    |                |
| Product Descr | iption:                       |                |

• Replaced Browse buttons with more familiar icon buttons

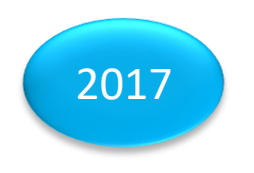

**DireXions 2018** 

#### Maintenance Web Services

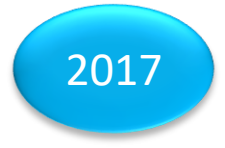

- Optionally define a style sheet for use with Maintenance Web Services
  - \*web/services/maint\_style.css

| Maintenance Example  | 😂 🌣                                     |                                           |
|----------------------|-----------------------------------------|-------------------------------------------|
| Product Code:        | Find II II II                           |                                           |
| Product Description: |                                         |                                           |
|                      | Maintenance Example - using Style Sheet | <b>~ \$</b>                               |
|                      | Product Code: Find I V                  | 1                                         |
|                      | Product Description:                    |                                           |
|                      | Maintenance E                           | Example - using another Style Sheet 🛛 🗧 🕏 |
|                      | Product                                 | t Code: Find Id I II III                  |
|                      | Product Desc                            | cription:                                 |

## Improved Messaging

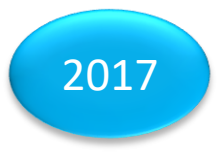

 Warning message now displayed on Dashboard if parameter over-ridden when not allowed

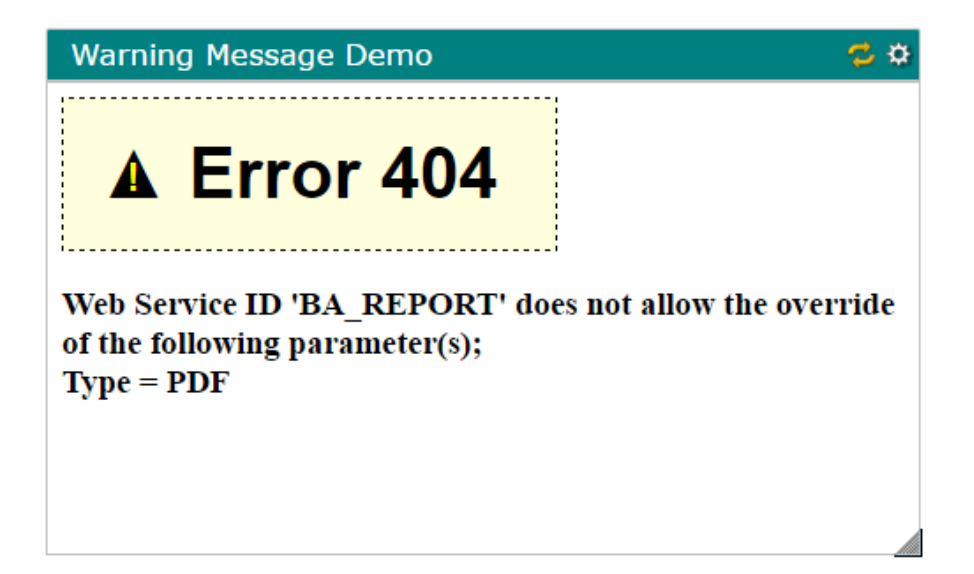

## Test Button

- Test button added to Web Service
   Maintenance
  - Launches EZWeb server on default port (if not already running)
  - Displays results on the same panel used for displaying Web Service tasks from the IDE
  - Able to quickly determine if the Web Service has been properly defined – before adding it as a panel on the

Dashboard

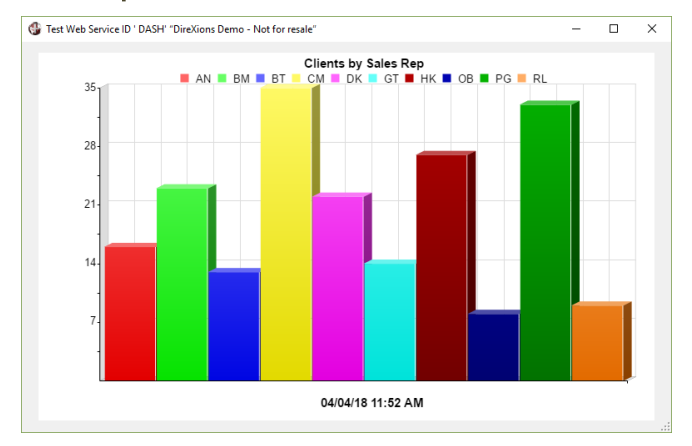

**DireXions 2018** 

2017

## DASHBOARD LIMITATIONS

**DireXions 2018** 

© Copyright 2018 - PVX Plus Technologies Ltd.

# Things to Avoid

- Some websites (such as google.com or facebook.com) do not allow their site to be displayed inside an iframe for security reasons
  - Cross-Site Scripting (XSS)
- So far, File Maintenance works only with single segment keys
- Refresh button when using an *i*Nomads URL
  - Relaunches the task rather than simply refreshing the page

## DASHBOARD SETUP AND CONFIGURATION

**DireXions 2018** 

© Copyright 2018 - PVX Plus Technologies Ltd.

# Widget Ideas

- 4 types of PxPlus web services
  - Query, Chart, Report, Maintenance
- *i*Nomads URL
  - **Example:** /inomads?txid=TRANS
- Others
  - Web Site
  - Html page
  - Weather widget
    - Example: AccuWeather.com (free)
  - Twitter feed
    - Twitter Help Center How to embed a timeline

# Web Services Maintenance

#### PxPlus 2016

 Simplifie process defining PxPlus W Service

|                   | Settings           PVX Plu           TECHNOLOGIES L | JS<br>Itd. V                                                              | Veb Services Main | € — ⊂<br>tenance           | ) X |
|-------------------|-----------------------------------------------------|---------------------------------------------------------------------------|-------------------|----------------------------|-----|
| lifies the        | Service ID: REPO<br>Service Type: Repo              | ORT 📇 I                                                                   |                   |                            |     |
| ing a<br>web      | Parameter<br>Title<br>Dir<br>Rpt<br>Type            | Value<br>Windows Services<br>*plus/winutl<br>windows_services.pvr<br>HTML | 2<br>2            | Allow Override?            |     |
| Ability to add as | Add as an Option                                    | in JSON file                                                              |                   |                            | 9   |
| Test button       | <u>T</u> est                                        | <u>W</u> rite                                                             | <u>D</u> elete    | <u>C</u> lear <u>E</u> xit |     |

## Advantages of Web Services Maintenance

- No need to memorize complicated syntax for web services
- The parameters required for each type of web service are shown
- Can be added as option to JSON file for users to add to their personalized dashboards
- Provides Security
  - Force ID in URL (Settings option on menu bar)
  - Define what parameters may be over-ridden
- New Test button

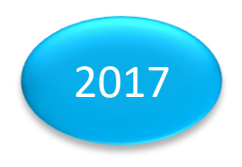

## Edit JSON file

- Reside in \*web/services/dashboard directory
- Simple text files
- Can be edited from the IDE by selecting Web Deployment / Configure Dashboard task

## .JSON File Contents

| Element                  | Value      | Description                                                                  | *optional |
|--------------------------|------------|------------------------------------------------------------------------------|-----------|
| "title"                  | "text"     | Title for the Dashboard page itself                                          |           |
| "autoArrange"            | true false | Default Setting for Auto-Arrange                                             |           |
| "restrict"               | true false | Only select URLs from provided list A                                        | ny URL    |
| "icon"                   | "url"      | * URL for an icon to display top-left                                        |           |
| "header1" –<br>"header3" | "text"     | * Headers to display with <h1> to <h3> tags<br/>following the icon</h3></h1> |           |
| "subheader"              | "text"     | * Text to insert following any headers                                       | ;         |
| "CSS"                    | "text"     | * CSS file to be applied to the page                                         |           |
| "div"                    | Array      | Array of panels to be displayed                                              |           |
| "options"                | Array      | Array of URLs that user can select                                           |           |

## Array Elements

| "div"     | Value   | Description                           |
|-----------|---------|---------------------------------------|
| "ttl"     | "text"  | Caption line title                    |
| "url"     | "url"   | URL to use for the panel              |
| "timer"   | nnn     | Minutes between auto-refresh (0=none) |
| "color"   | "color" | Color for title text                  |
| "bgcolor" | "color" | Color for title background            |
| "top"     | nnn     | Topmost pixel of the panel            |
| "left"    | nnn     | Leftmost pixel of the panel           |
| "wd"      | nnn     | Width in pixels                       |
| "hi"      | nnn     | Height in pixels                      |
| "options" | Value   | Description                           |
| "ttl"     | "text"  | Caption line title                    |
| "url"     | "url"   | URL to use for the panel              |

## Create your own Dashboard

#### Steps

- 1. Decide whether to use the default dashboard.json file or create your own
- 2. Define Web Services
  - Allows Web Services to be added as options to JSON file
- 3. Edit .JSON file as required
  - Decide which panels should display by default and edit the JSON file accordingly
- 4. Start Web Server
- 5. Launch Dashboard
- 6. Check results and edit default settings as required

## Dashboard Demo

#### Steps

- 1. Create demo.json by copying dashboard.json
- 2. Examine Web Services and add some as options to the demo.json file
- 3. Configure Dashboard task on the IDE
  - Examine demo.json
  - Configure demo2.json file (to save typing)
  - Changed headers, added css file, edited default widgets, edited options
- 4. Start Web Server on port 8888
- 5. Launch Dashboard http://localhost:8888/services/dashboard/?json=demo2.json
- 6. Add Optional widgets and arrange
- 7. Exit and re-enter

## Dashboard Demo

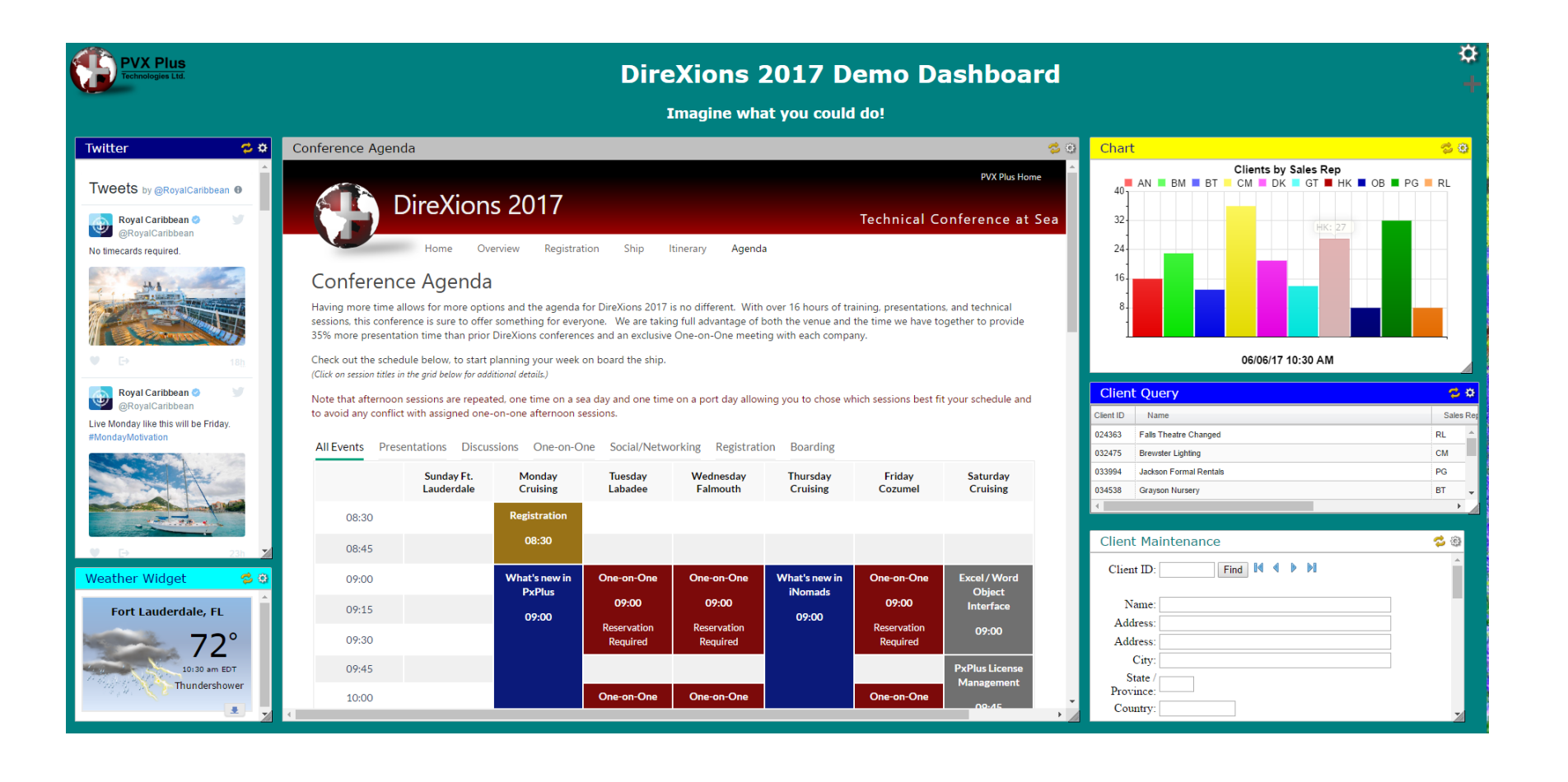

## Dashboard Availability

- Dashboard itself is available in all PxPlus bundles (Base, Professional and e-Commerce bundles)
  - PxPlus Web Services (Query, Chart, Report and Maintenance) require e-Commerce
- WebServer considerations
  - EZWeb works with Base

## Dashboard Review

A dashboard can display websites, widgets, html pages, charts, query data, reports written with Report Writer, as well as, simple File Maintenance panels

A powerful and efficient way for users to access your application's information

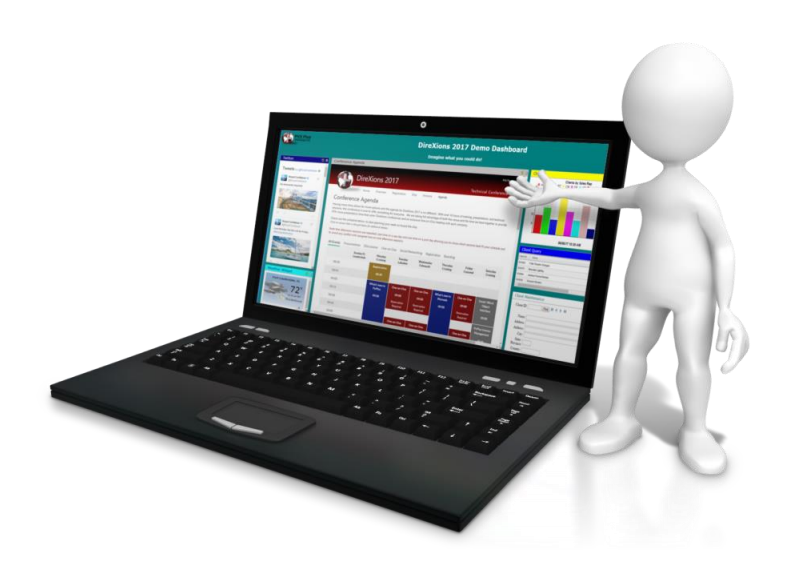

## Additional Resources

The help link(s) below refer to the current on-line help pages. The functionality may have been further updated since the PxPlus 2018 (version 15) release

- <u>PxPlus Dashboard</u>
- PxPlus Web Services
- Web Services Maintenance